## **Configuring Cedexis**

1. Login to **Cedexis** as an admin user.

| Redexis       |                                                                              |
|---------------|------------------------------------------------------------------------------|
| EMAIL ADDRESS |                                                                              |
| PASSWORD      |                                                                              |
| SIGN IN       | No account? Sign up!<br>Forgot password? Recover it.<br>Single Sign On Login |

2. Click on My Account > Users > SSO Config.

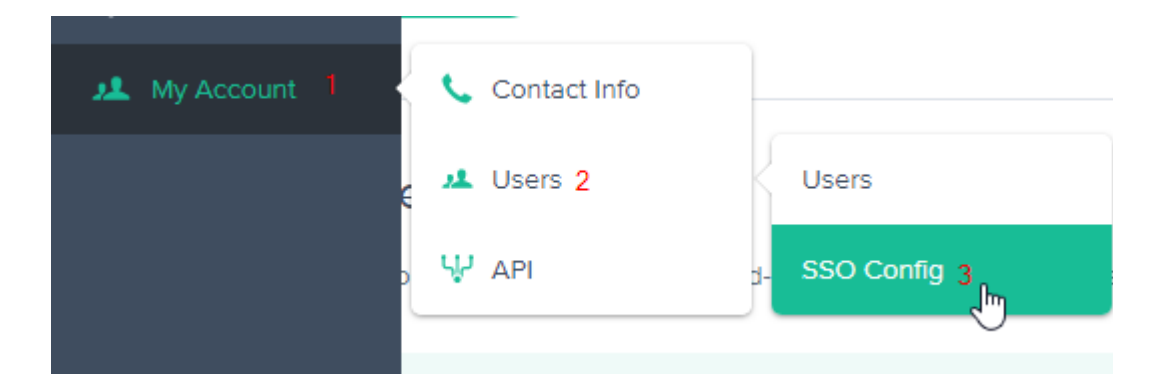

3. Single Sign On SAML Configuration window will appear.

**Note**: Once the SSO Enabled then normal login would not work so keep a separate session open unless it configured completely.

## Step 1

If you want to change the SSO configuration, upload a new SAML metadata XML file from your Identity Provider

Choose File No file chosen

## Step 2

Click 'Enable' to use Single Sign On for all account users

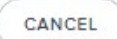

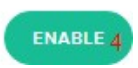

- 4. Upload Cedexis IdP metadata which is exported in steps 2.
- 5. Click on Enable button.